1. El mapa interactivo se encuentra <u>aquí.</u> Puede buscar información que trata con preguntas y proyectos de cualquier propiedad en el Condado de Gallatin.

2. Use la función de buscar en el extremo superior izquierdo para encontrar la propiedad correcta. Haga clic en la lupa y aparecerá la barra de búsqueda. De bajo de "addresses" desplegará un menú con opciones de búsqueda que incluye dirección, calle, subdivisión, y otra información relevante. *Nota: solo se puede usar el mapa para el condado de Gallatin.* 

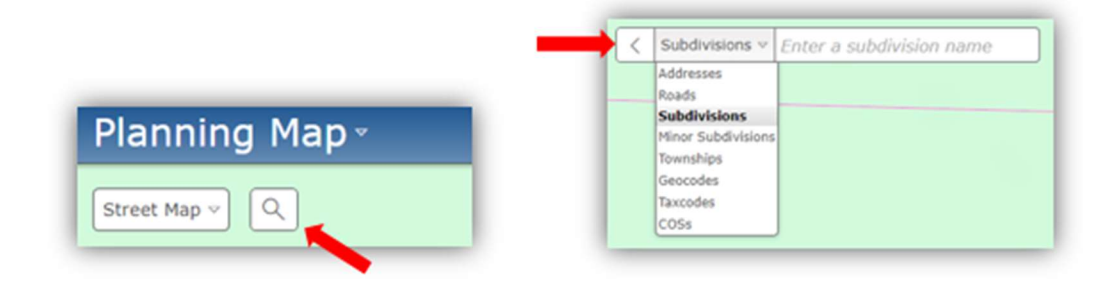

También se puede hacer clic y arrastrar para navegar el mapa si prefiere.

3. Tome nota que a la derecha hay una lista de capas disponibles que pueden ser útiles. Si quiere saber de zonificación y autorizaciones para una propiedad, las capas más importantes son "Planning Jurisdictions" y "Zoning Designations."

Para ver si su lote es un terreno inundable, haga clic en "Floodplain"

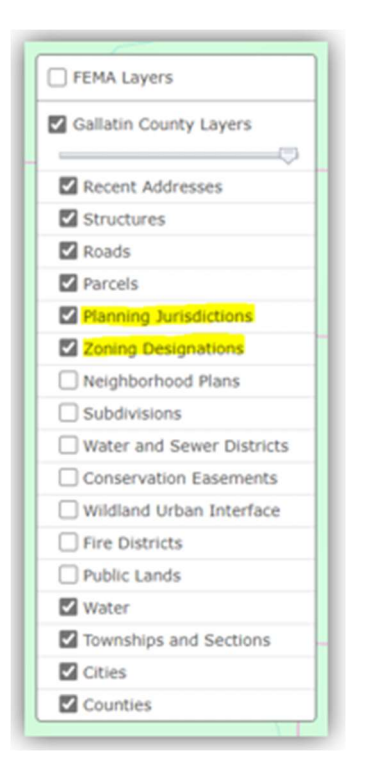

4. Con estas dos capas encendidas y la propiedad elegida, está listo para descubrir el distrito de zonificación. Haga clic en la propiedad y aparecerá una ventana emergente con la información necesaria.

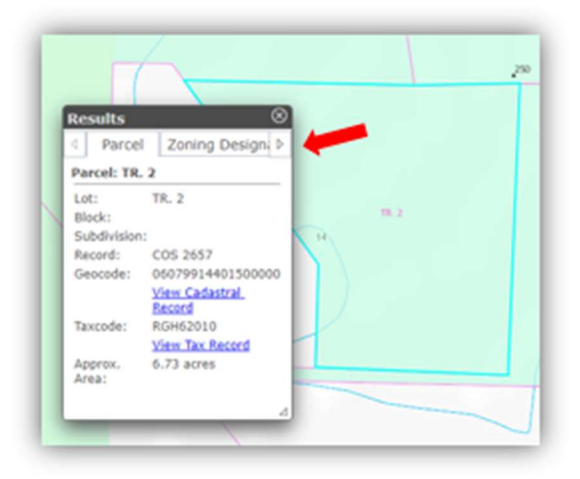

Use las flechas para alternar entre ventanas y encontrará la información que busca. Para la mayoría de los proyectos, querrá saber la jurisdicción de planificación y la zona de planificación. Nota: Si la capa de jurisdicción de planificación está encendida y no aparece ningún color ni una ventana emergente, la propiedad se sitúa en la jurisdicción del condado de Gallatin como base.

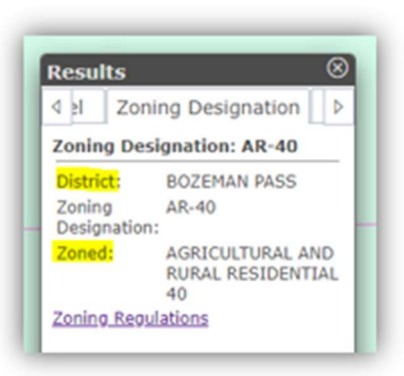

En el ejemplo arriba, la zona de planificación es "Bozeman Pass" y, más específicamente, "Argricultural and Rural Residential 40." La abreviatura es "AR-40."

5. Cuando sabe usted la zona de planificación, está listo para leer la regulación relevante. Las regulaciones se encuentran <u>aquí</u>.

## Más información útil:

• Puede cambiar el base del mapa haciendo clic en "street map," a lado de la lupa. Desplegará un menú de opciones.

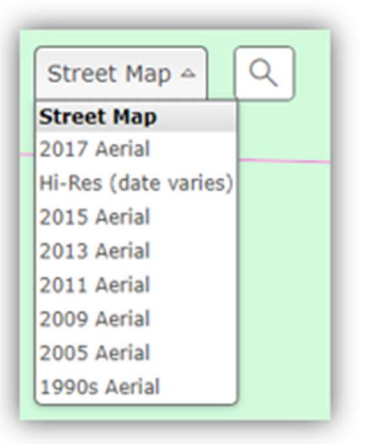

• Puede cambiar la transparencia de capas con el control deslizante en el menú de capas. Para aumentar la transparencia, haga clic y deslice a la izquierda.

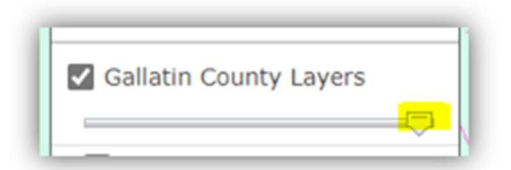

- Si la propiedad se ubica en una jurisdicción de planificación específica (Belgrade, Manhattan, etc.), necesitará contactar a sus oficinas. Los números telefónicos están abajo:
  - Ciudad de Bozeman: 406-582-2260
  - Ciudad de Belgrade: 406-388-3783
  - Pueblo de Manhattan: 406-284-3235
  - Pueblo de Three Forks: 406-285-3431
  - Pueblo de West Yellowstone: 406-646-7795
- Si la ventana para una propiedad no muestra una zona de planificación, y la capa de zonas está encendida, entonces la propiedad no tiene zona. Propiedades sin zona de planificación no requieren autorizaciones por el Departamento de Planificación del Condado de Gallatin a menos que haya <u>terreno inundable</u>, quiere <u>dividir lotes</u>, o quiere <u>alquilar unidades</u>.

| Parcel        | Section           |
|---------------|-------------------|
| Parcel: TR. A |                   |
| Lot:          | TR. A             |
| Block:        |                   |
| Subdivision   | 12                |
| Record:       | COS 976           |
| Geocode:      | 06079914101070000 |
|               | View Cadastral    |
|               | Record            |
| Taxcode:      | RGH13593          |
|               | View Tax Record   |
| Approx.       | 4.48 acres        |
| Area:         |                   |

Una práctica adecuada es 1) verificar con el Departamento de Planificación del Condado de Gallatin que la propiedad no tiene zona de planificación, y 2) comprobar si hay cláusulas o comunidades de propietarios aplicables.

*Además*, recuerde que, si necesita usted una fosa séptica o alcantarillado, requerirá autorizaciones del <u>Departamento de Salud Ambiental</u>. Algunos proyectos también requerirán autorizaciones de departamentos de bomberos o de <u>La Oficina de Normas de Edificios</u>.

Para encontrar cual departamento de bomberos está a cargo de su lote, haga clic en "Fire Districts" en el menú a lado derecho del mapa.